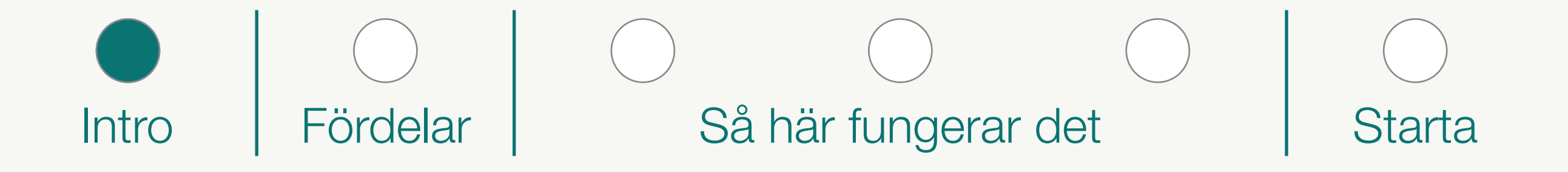

# VÄLKOMMEN

till

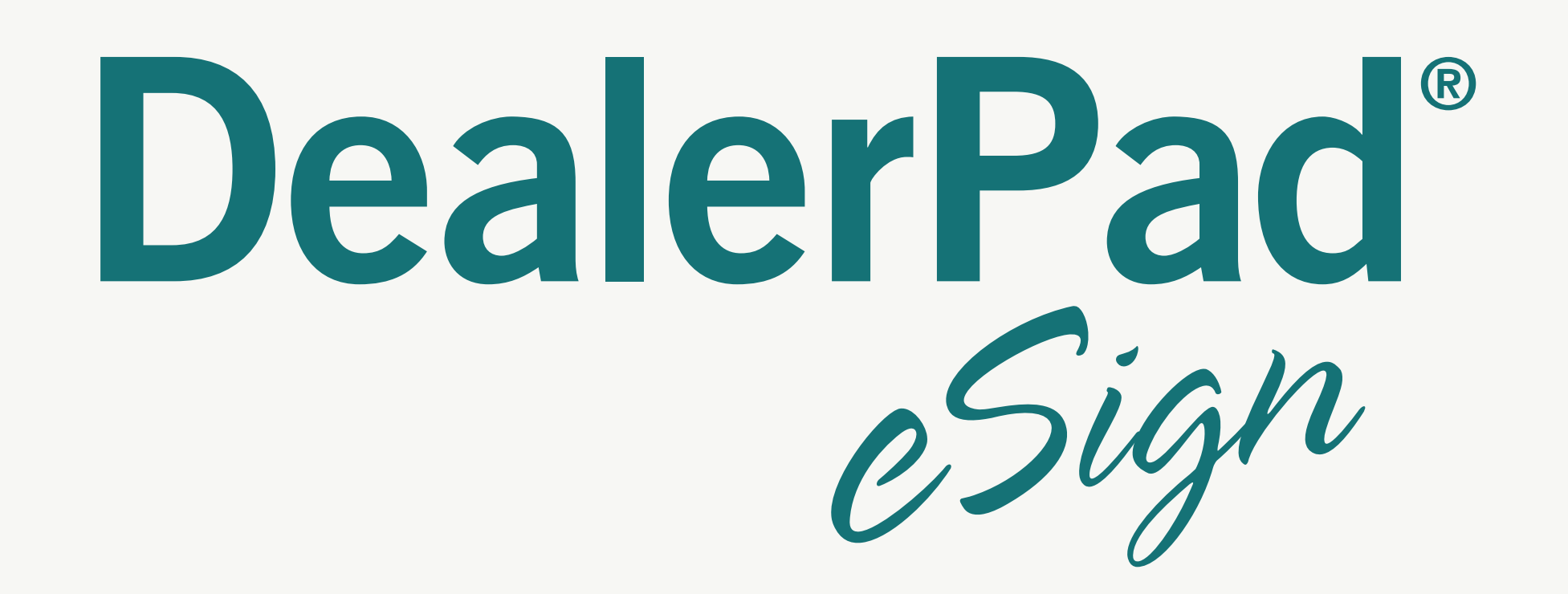

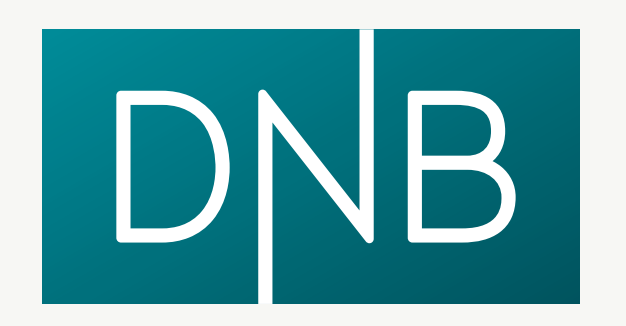

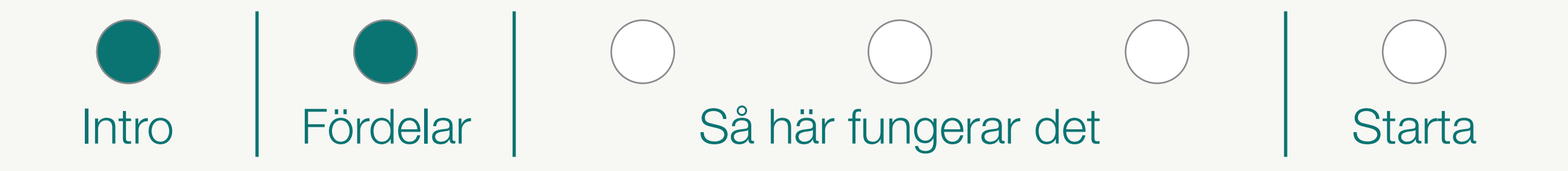

# Fördelarna med att använda DealerPad eSign

#### **MYCKET ENKLARE**

Efter att du har fått en Godkänd Kreditansökan färdigställer du affären direkt i plattan.

#### MYCKET SÄKRARE

Hanteringen blir säkrare och snabbare eftersom du nu är kopplad direkt mot Bolagsverket. Du slipper en massa pappershantering och det blir enklare att göra rätt.

#### • MYCKET BÄTTRE

Du ser direkt status på alla pågående affärer och vilken information som behövs för Privat- eller Företagskund. Du kan även söka på tidigare affärer.

#### **MYCKET SNABBARE**

Då DNB får in handlingarna direkt kan granskning och utbetalning till er ske mycket snabbare.

# Så här fungerade det tidigare:

# Så här fungerar det nu:

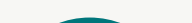

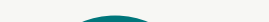

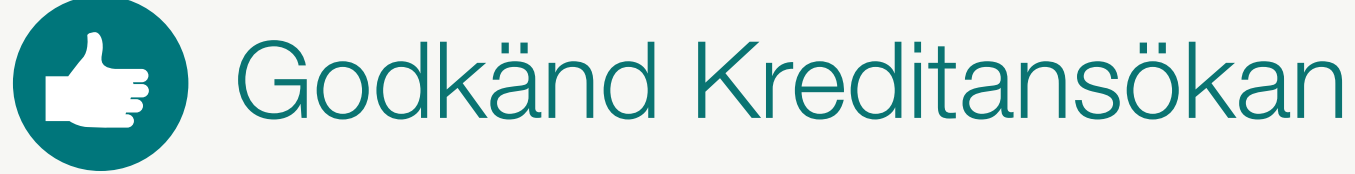

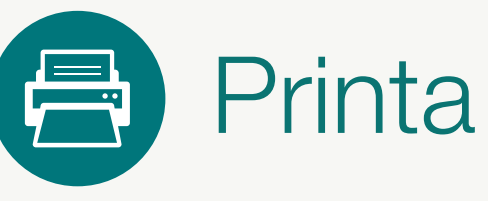

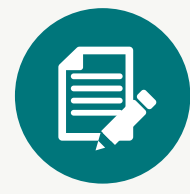

Kunden skriver på

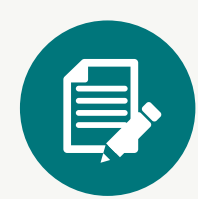

Leverantören skriver på

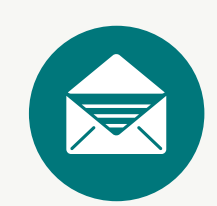

Lägg i kuvert

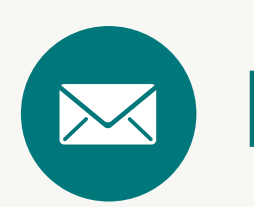

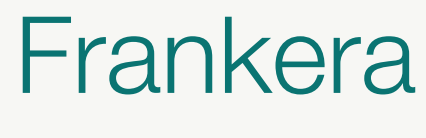

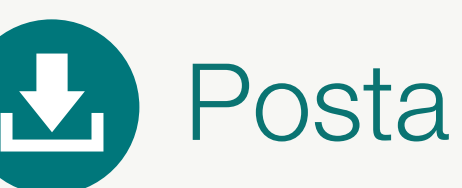

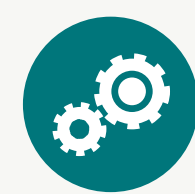

Vänta på besked...

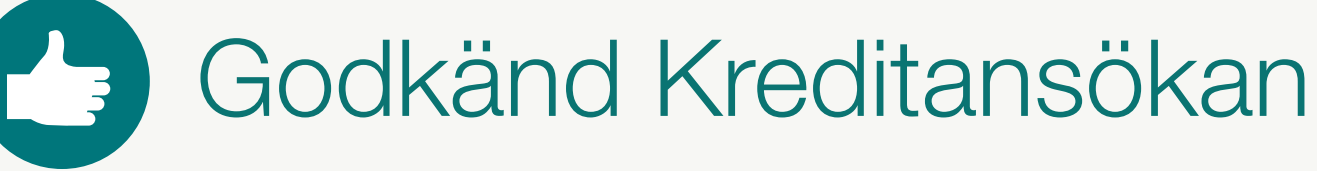

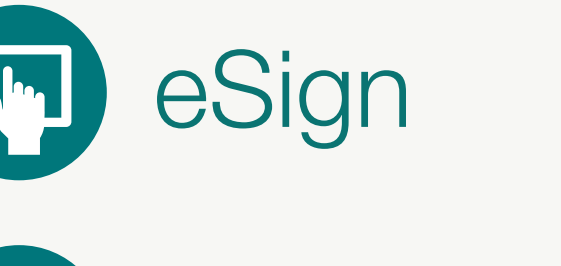

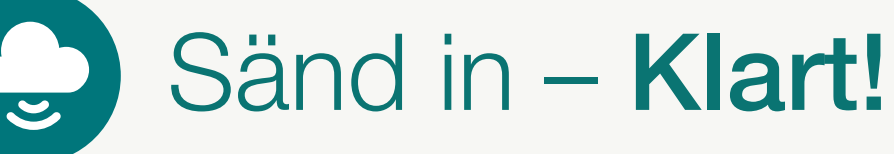

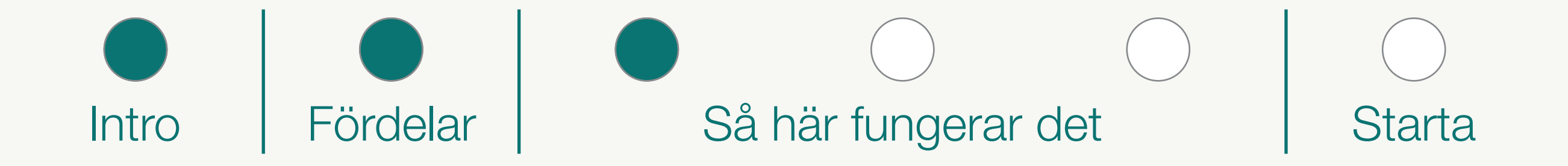

# Godkända ansökningar

Efter inloggning kommer man direkt till "Godkända Ansökningar" där alla godkända kreditansökningar visas, oavsett vilken väg de kommit in till DNB.

| iPad ᅙ   | 15:09                                                         |          |          |          | 73 % 💷 |
|----------|---------------------------------------------------------------|----------|----------|----------|--------|
| $\equiv$ | DealerPad eS                                                  | ign      |          |          | Hjälp  |
|          | Q Search                                                      |          |          |          |        |
| Godkänd  | la ansökningar                                                | Kontrakt | Leverans | Säkerhet | DNB    |
|          | Anders Andersson<br>ABC123 Audi A3 1.2 TFSI Sportback (110h   |          | 2        | 3        |        |
|          | Bengt Bengtsson<br>ABC123 Audi A4 2.0 TDI Avant (143hk) Prol. |          |          |          | F      |

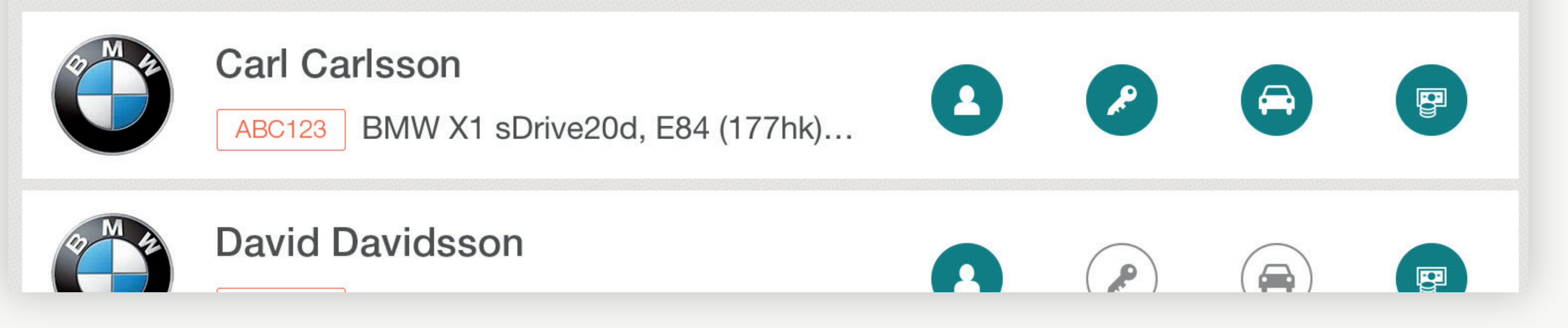

### 1 Kontrakt

De åtgärder och signeringar som skall utföras när det gäller Kundens handlingar.

## 2 Leverans

Här signeras leveransgodkännandet vid en leasingaffär.

### 3 Säkerhet

Här kan behöriga hos er signera restvärdesgaranti och återköp direkt i eSign eller via SMS eller ePost.

# 4 DNB

I denna funktion skickas handlingarna in till DNB.

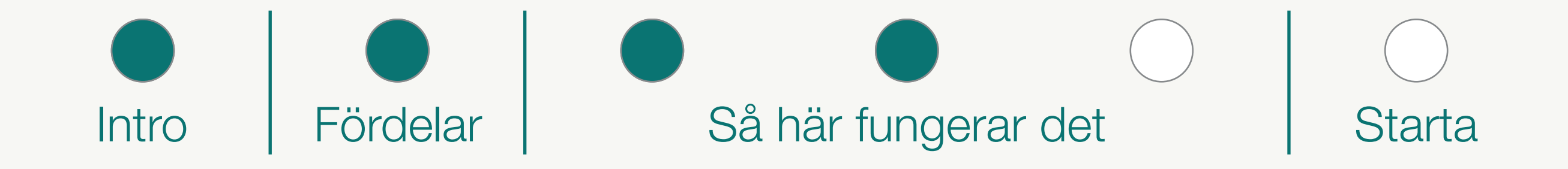

# Så här fungerar det – Konsumentaffär

|              | ABC123 Audi A3 1.2 TFSI Sport | back (110hk) Proline |                       |
|--------------|-------------------------------|----------------------|-----------------------|
| Personnummer | Namn                          | Roll                 | ID-Handling Signering |
| 100011015    | 2701.002270225                | Borgensman           | <b>E</b>              |
|              | Harris Larray Bircherg        | Firmatecknare        | Æ 🕗                   |
| Bilaga       |                               |                      |                       |
|              |                               |                      |                       |
|              |                               |                      |                       |
|              |                               |                      |                       |
|              |                               |                      |                       |
|              |                               |                      |                       |

#### Signeringsparter

På denna sida syns de som skall signera kontraktet och eventuell säkerhet i form av borgen. Eventuella bilagor fotograferas direkt i appen. Kredittagare och eventuella borgensmän kommer från det ursprungliga kreditbeslutet.

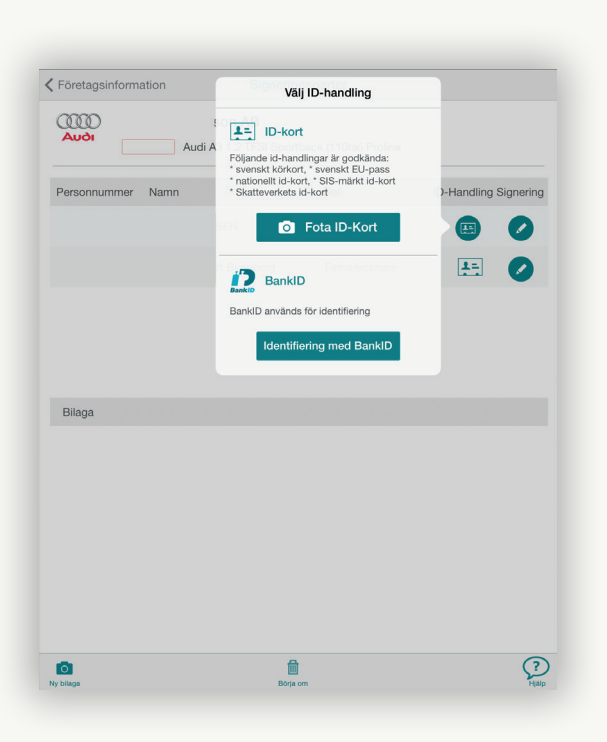

#### **ID-kontroll**

Varje signerande part skall legitimera sig på sedvanligt sätt, med giltigt ID-kort eller E-legitimation.

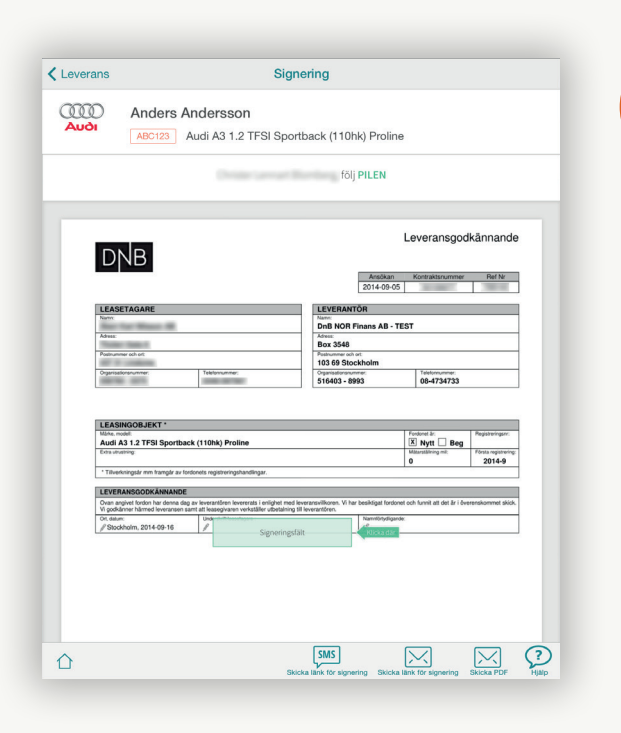

#### Signering

Skriv under dokumenten direkt i DealerPad eSign,

eller skicka en länk för signering via SMS eller ePost. Det påtecknade kontraktet kan skickas som pdf-fil.

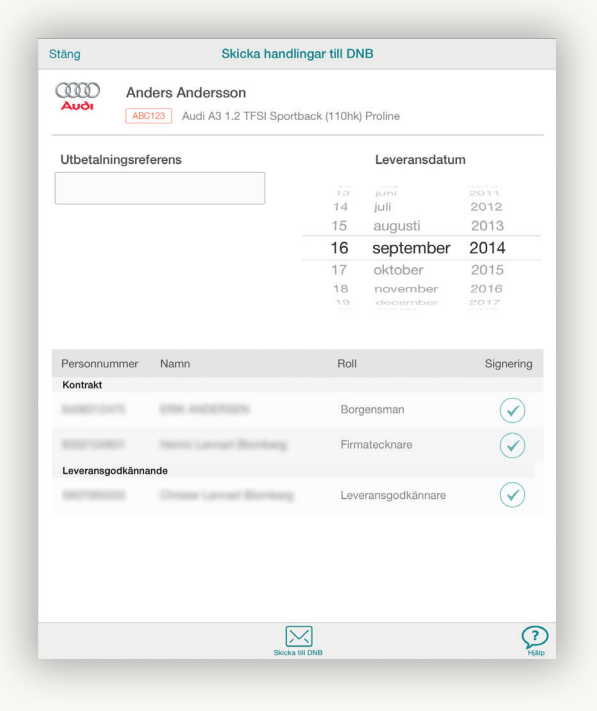

#### Sänd in

4

Sänd in de färdiga handlingarna till DNB direkt från eSign-appen. Samtliga dokument kommer som PDF-kopia via ePost till er.

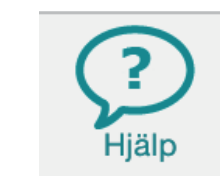

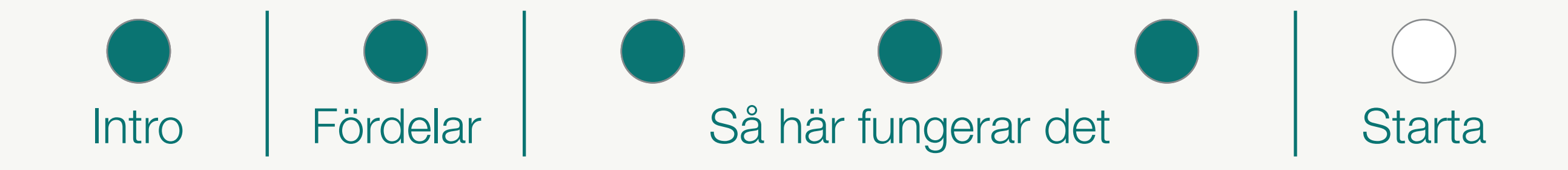

# Så här fungerar det – Företagsaffär

|                                  | Anders Andersson<br>ABC123 Audi A3 1.2 TFSI Sport                     | back (110hk) Proline                                                             |         |          |
|----------------------------------|-----------------------------------------------------------------------|----------------------------------------------------------------------------------|---------|----------|
| Ägarkontroll                     |                                                                       |                                                                                  |         |          |
| Äger någon/någ<br>mer än 25% av  | gra fysiska personer direkt eller<br>företaget eller på annat sätt ko | indirekt (via bolag)<br>ntrollerar företaget?                                    | Ja Ne   | Ðj       |
|                                  |                                                                       |                                                                                  |         |          |
|                                  |                                                                       |                                                                                  |         |          |
| Firmatecknar                     | re                                                                    |                                                                                  |         |          |
| Firman tecknas<br>Firman tecknas | av styrelsen<br>var för sig av                                        |                                                                                  |         |          |
|                                  |                                                                       |                                                                                  |         |          |
| ledamöterna                      |                                                                       |                                                                                  |         |          |
| ledamöterna                      |                                                                       |                                                                                  |         |          |
| ledamöterna<br>Personnummer      | Namn                                                                  | Roll                                                                             | Signera | Ägare    |
| ledamöterna<br>Personnummer      | Namn                                                                  | Roll<br>Ordförande, Ordinarie                                                    | Signera | Ägare    |
| ledamöterna<br>Personnummer      | Namn                                                                  | Roll<br>Ordförande, Ordinarie<br>Ordinarie ledamot                               | Signera | Ägare    |
| ledamöterna<br>Personnummer      | Namn                                                                  | Roll<br>Ordförande, Ordinarie<br>Ordinarie ledamot                               | Signera | Ägare    |
| ledamöterna<br>Personnummer      | Namn                                                                  | Roll<br>Ordförande, Ordinarie<br>Ordinarie ledamot<br>Ordinarie ledamot          | Signera | Ägare    |
| ledamöterna<br>Personnummer      | Namn                                                                  | Roll<br>Ordførande, Ordinarie<br>Ordinarie ledamot<br>Ordinarie ledamot          | Signera | Ägare    |
| ledamöterna                      | Namn                                                                  | Roll Ordiforande, Ordinarie Ordinarie ledamot Ordinarie ledamot                  | Signera | Ägare  ✓ |
| ledamöterna                      | Namn                                                                  | Roll       Ordførande, Ordinarie       Ordinarie ledamot       Ordinarie ledamot | Signera | Àgare    |

#### Företagsinformation

Välj ja eller nej på ägarkontroll enligt AML-reglerna. Information från Bolagsverket visas.

Den enda skillnaden mellan Konsument och Företag är denna punkt.

| Företagsinform  | ation Sign                | eringsparter              |                       |
|-----------------|---------------------------|---------------------------|-----------------------|
| A ((())<br>Auði | ABC123 Audi A3 1.2 TFSI S | Sportback (110hk) Proline |                       |
| Personnummer    | Namn                      | Roll                      | ID-Handling Signering |
| 100010-0005     | Dist. And Division        | Borgensman                | <b>E</b>              |
|                 | Harris Larrant Biordiary  | Firmatecknare             | Æ 🕗                   |
| Bilaga          |                           |                           |                       |
|                 |                           |                           |                       |
|                 |                           |                           |                       |
|                 |                           |                           |                       |
| 0               |                           | <b>a</b>                  | ?                     |

#### Signeringsparter

På denna sida syns de som skall signera kontraktet och eventuell säkerhet i form av borgen. Eventuella bilagor fotograferas direkt i appen. Firmatecknare kommer från de val du gjorde på förra sidan, eventuella borgensmän kommer från det ursprungliga kreditbeslutet.

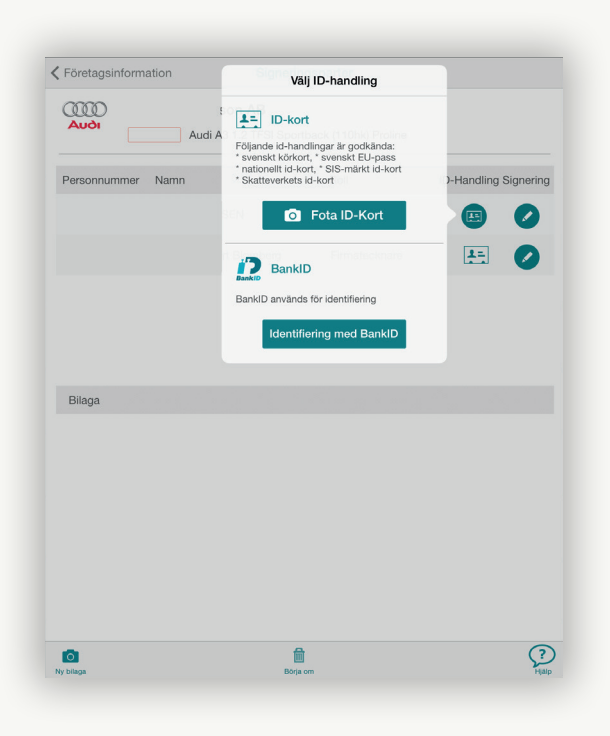

#### **ID-kontroll**

Varje signerande part skall legitimera sig på sedvanligt sätt, med

## giltigt ID-kort eller E-legitimation.

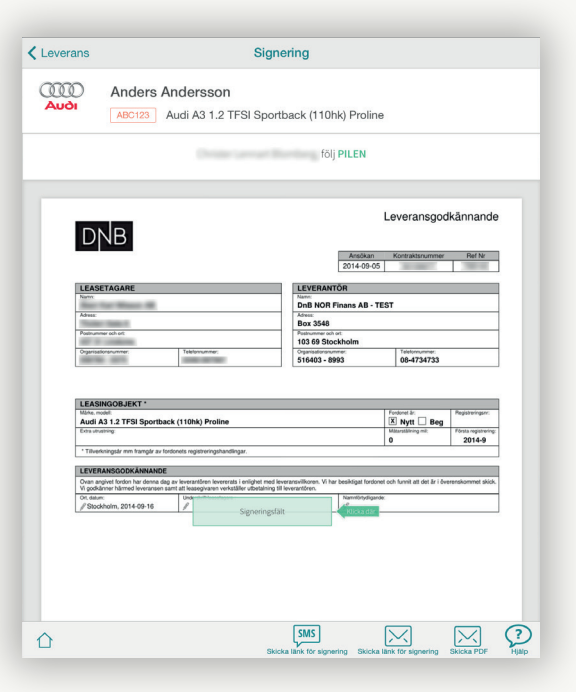

### Signering

4

Skriv under dokumenten direkt i DealerPad eSign, eller skicka en länk för signering via SMS eller ePost. Det påtecknade kontraktet kan skickas som pdf-fil.

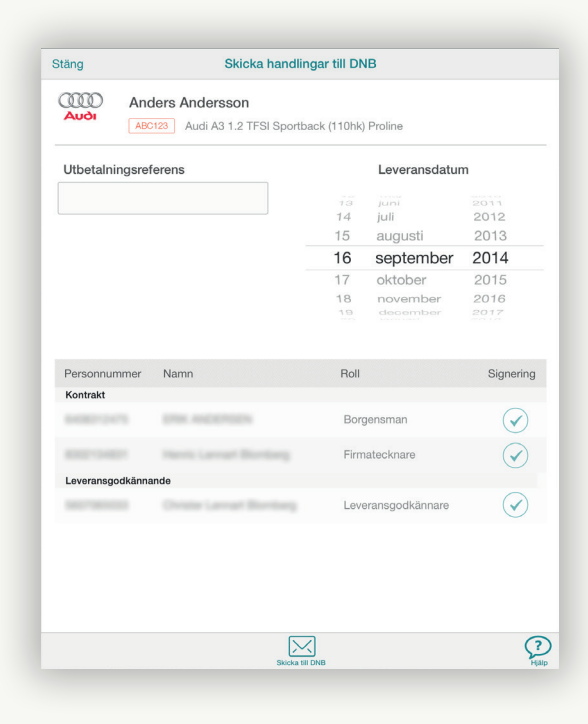

### 5 Sänd in

Sänd in de färdiga handlingarna till DNB direkt från eSign-appen. Samtliga dokument kommer som PDF-kopia via ePost till er.

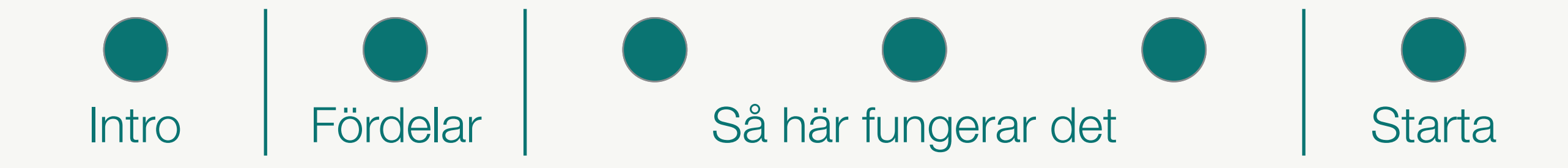

# Nu är du igång!

Från och med nu slipper du:

- Printa
- Posta
- Korrigera
- Skriva under själva
- Sortera ut papper till rätt part
- Leta firmatecknare
- Skicka in separata fullmakter
- Skriva 4d-nummer

Du behöver dessutom inte göra detta vid skrivbordet, utan kan avsluta affären var som helst – på kundbesök eller varför inte utomhus en fin dag :)

Mycket enklare, mycket bättre...

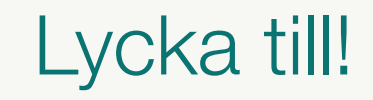

#### TIPS

Om du vill se denna introduktion igen, välj Meny-ikonen längst upp till vänster och sedan "Introduktion" i menyn.

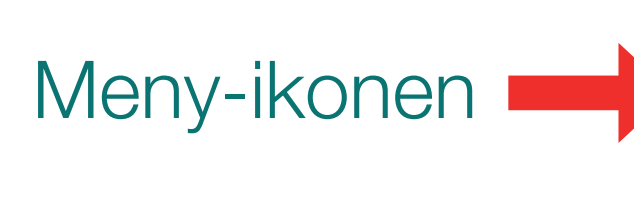

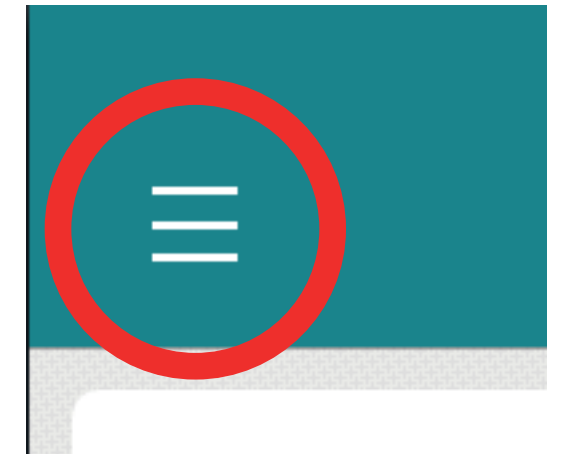

## För att få tillgång till appen DealerPad eSign gå till:

www.dealerpad.se/esign

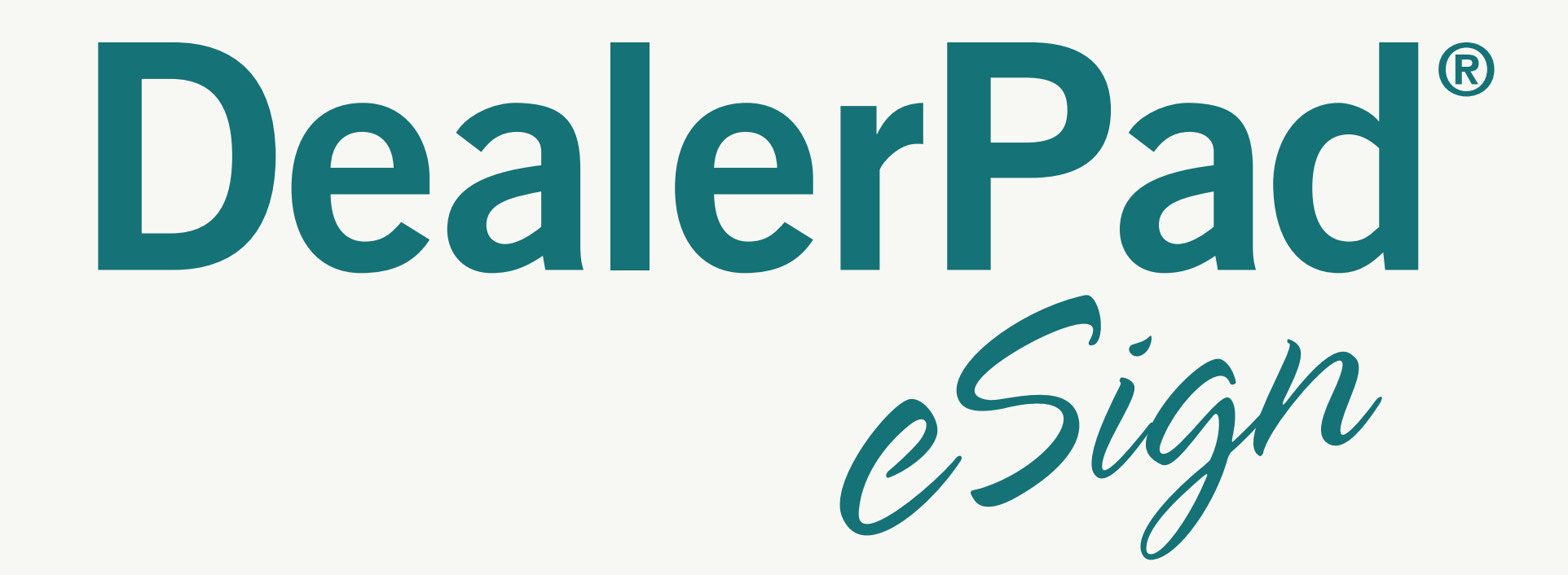

Mycket enklare, Mycket bättre...

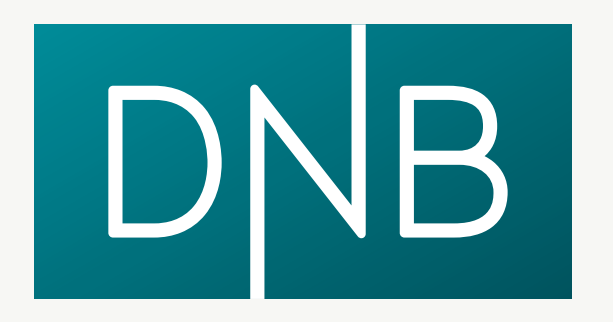